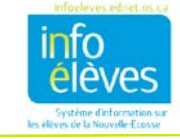

1

## AJOUTER DES PIECES JOINTES A UN DOCUMENT DANS TIENET

La fonctionnalité « **Naviguer vers** » est l'une des fonctionnalités pour les documents dans TIENET. Elle vous permet d'ajouter une ou plusieurs pièces jointes à un document.

1. Faites une recherche pour localiser l'élève dans TIENET et choisissez le document auquel il faut que vous joigniez un fichier.

| 2. | Cliquez sur le bouton « <b>Naviguer vers</b> <u>»</u> , puis<br>choisissez « <b>Pièces jointes</b> » dans le menu<br>déroulant. | Documents Ébauche: Adaptaticos - EPP (étape 4) (2016-17)<br>imer  Naviguer vers  En savoir plus  imer  ielève Profil Les événements de ce document Pièces jointes  2 Journal d'audit pour ce document |
|----|----------------------------------------------------------------------------------------------------|----------------------------------------------------------------------------------------------------|
| 3. | Cliquez sur « Attach File(s) ».                                                                                                 | Attach File(s)  Pièces jointes                                                                                                    |
|    |                                                                                                    | Document         Draft Adaptations - EPP (étape 4) pour           Pas de fichiers téléchargés                                                                                                    |

4. Cliquez sur « Sélectionner ». Toindre un fichier(s) à Adaptations - EPP (étape 4) document

| a. | Utilisez la boite de dialogue pour     | Fichier(s) a télécharger | Joindre un fichier.docx × Retirer |                            |
|----|----------------------------------------|--------------------------|-----------------------------------|----------------------------|
|    | localiser le fichier à télécharger sur |                          |                                   | Sélectionner               |
|    | votre ordinateur.                      |                          | Taille limite des fichiers: 30MB  |                            |
|    | Nota : Taille limite des fichiers      |                          |                                   |                            |
|    | (par fichier): 30MB                    |                          |                                   | Télécharger le fichier (s) |
| b. | Cliquez à nouveau sur                  |                          |                                   | 1                          |
|    | « Sélectionner » si vous voulez joindr | e un autre fichier       |                                   |                            |

- 5. Cliquez sur « **Télécharger le(s) fichier(s)** » pour ajouter le ou les fichiers à la bibliothèque de documents de l'élève.
- 6. Lorsque vous serez de retour dans la bibliothèque de documents de l'élève, le ou les fichiers joints apparaitront sous le nom du document.

| ▼ Documents pour 2016 / 1/                                            | Etat    | Date de création         | Date de modification     | Date de finalisation |  |  |  |  |  |
|-----------------------------------------------------------------------|---------|--------------------------|--------------------------|----------------------|--|--|--|--|--|
| ✓ Planification de programme                                          |         |                          |                          |                      |  |  |  |  |  |
| Adaptations - EPP (étape 4)<br>Pièce jointe : Joindre un fichier.docx | Ébauche | 05/29/2017 Mon, 03:29 PM | 05/29/2017 Mon, 03:55 PM |                      |  |  |  |  |  |

7. Mettez le document en mode « Définitif » si nécessaire.